| <image/> <image/> <image/> <image/> <image/> <image/> <image/> <image/>                               | <section-header><section-header><section-header><section-header><section-header><section-header><section-header></section-header></section-header></section-header></section-header></section-header></section-header></section-header> | <text><text><text><text><text><text><text><text><text></text></text></text></text></text></text></text></text></text> | ACCOUNT LOGIN   Jogin with the registered mobile number or Email ID, enter password, and click on the 'Confirm' button.   For account login existing users, enter the email/phone number and password and for new users register the email/phone number.   Log in   Email/phone number   password?   Register   Confirm   @ Remember Password                                                                                                    | DEVICE ADDITION PROCESS 1. Add by Wi-Fi mode (optional) 1. After the Halonix SecurCam is turned ON, wait for the indicator light to flash slowly. Connect to the Wi-Fi in the phone settings and enter the password.   Image: the flag of the flag of the f |
|----------------------------------------------------------------------------------------------------|----------------------------------------------------------------------------------------------------|----------------------------------------------------------------------------------------------------|----------------------------------------------------------------------------------------------------|----------------------------------------------------------------------------------------------------|
| 2. Open the APP and click on the '+' icon on the upper right corner to enter the scan code interface. |                                                                                                    | <text></text>                                                                                                    | Section 2 and a section 2 and proceed to the next step.   13 and proceed with. Enter the password and proceed to the next step.   Image: Constraint of the password and proceed to the next step.   13 and proceed to the next step.   Image: Constraint of the password and proceed to the next step.   13 and proceed to the next step.   Image: Constraint of the password and proceed to the next step.   13 and proceed to the next step.   Image: Constraint of the password and proceed to the next step.   13 and proceed to the next step.   Image: Constraint of the password and proceed to the next step.   13 and proceed to the next step.   Image: Constraint of the password and proceed to the next step.   13 and proceed to the next step.   Image: Constraint of the password and proceed to the next step.   13 and proceed to the next step.   Image: Constraint of the password and proceed to the next step.   13 and proceed to the next step.   Image: Constraint of the password and proceed to the next step.   13 and proceed to the next step.   Image: Constraint of the password and proceed to the next step.   13 and proceed to the next step.   Image: Constraint of the password and proceed to the next step.   13 and proceed to the next step.   Image: Constraint of the password and proceed to the next step.   13 and proceed to the password and proceed to the next step.   Image: Constraint of the password and proceed to the next step.   13 and proceed to the password and proceed to the next step.   Image: Constraint of the password and proceed to the next st | <image/>                                                                                                    |

| 3. Once the device is added successfully, please set a name and password for the device.                                                                                                    | <ol> <li>Add by Direct Connection</li> <li>To add the device select 'Direct Connection'. Set the name and<br/>password for the device once added successfully.</li> </ol> | 2. Connect to the hotspot in the phone settings and enter the password.                                                                                                    | 3. When the QR code of the device cannot be found (or the scan code is unsuccessful) Click 'Other ways to add' on the scan code interface.                                                                                                    | 4. Select the standalone camera option. The subsequent adding process is similar to that of 'Remote View' and 'Direct Connection' method.                                                                                                    |
|----------------------------------------------------------------------------------------------------|----------------------------------------------------------------------------------------------------|----------------------------------------------------------------------------------------------------|----------------------------------------------------------------------------------------------------|----------------------------------------------------------------------------------------------------|
| 13:24<br>Result prompt                                                                                                    | 13:22 ▲       ▲ 188 18 1911 200         C       ADD by ID       Complete         Device name       Dome Camera                                                            | <ul> <li>← Wi-Fi</li> <li>↓ Use Wi-Fi</li> <li>↓ IPCSSAB3363114148</li> <li>↓ Searching for Wi-Fi networks</li> <li>↓ Add network</li> <li>↓ Add network</li> <li>↓ Add network</li> <li>↓ Saved networks</li> <li>↓ Saved networks</li> <li>↓ 108 GB used 27 Apr – 25 May</li> </ul> |                                                                                                    | 1310 ▲ Add by ID/IP                                                                                                    |
| Continue<br>≡ □ ⊲                                                                                                    | IP/DDNS add<br>The Direct Connection needs to be connected to the device<br>hotspot to preview the device screen normally.                                                | • •                                                                                                    |                                                                                                    | Live Chat                                                                                                    |
| <ul> <li>4. Add by Wired Connection</li> <li>Method 1</li> <li>1. Power ON the device, connect it to a router with a network cable. Scan the QR code on the device and click 'Add'.</li> <li>2. It will be added successfully after setting of the name and password for the device.</li> </ul> | <b>Method 2</b><br>1. Select 'Add by ID/IP' in 'Other ways to add'.                                                                                                    | 2. Enter the device ID and password, and click 'complete' in the upper right corner to add successfully.                                                                                                    | Method 32. After searching the device,1. When the mobile phone and the<br>device are on the same network,<br>select LAN, scan in 'Other ways to<br>add'.2. After searching the device,<br>click 'Add'. Enter the device ID<br>and password to complete<br>the addition. | CORPORATE OFFICE<br>Halonix Technologies Pvt. Ltd.<br>B - 31, Phase-2, Noida, (U.P.) - 201305. Tel: +91 - 120 - 4756100,                                                                                                    |
| 13:16 〇 全经 計 計 团<br>C Search device<br>Scanning code is successful, please click "Add"                                                                                                    | 13:10      ▲ 420 ﷺ *****       ✓     Other ways to add       ✓     Standalone camera<br>Most configured       ✓     Kit       ✓     Configure all packages                | 13:22     ▲ 388 № **ii       ▲ ADD by ID     Complete       Cloud ID     4066214089       Device name     Dome Camera       User name     admin       Password     •••••••                                                                                                    | 13:22       ▲ • • • • • • • • • • • • • • • • • • •                                                                                                    | Fax: +91 - 120 - 4756101<br><b>REGIONAL OFFICES</b><br><b>EAST</b><br>Halonix Technologies Pvt. Ltd.<br>67B Ballygunge Circular Road, Ballygunge Park Tower, 9th Floor,<br>Kolkata - 700019, Tel: +91 - 033 - 40081849                                                                                                    |
| Input device password please enter c Confirm                                                                                                    | Configure all packages         Battery camera         Scan code to add devices         LAN scan                                                                           |                                                                                                    |                                                                                                    | WEST<br>Halonix Technologies Pvt. Ltd.<br>The Affairs Office No. 1402, 14th floor<br>Plot No. 9, Sector 17, Sanpada Navi Mumbai, Thane - 400705<br>Tel: +91 - 022 - 35120050                                                                                                    |
| Add<br>E O <                                                                                                    | Add by ID/IP                                                                                                    | IP/DDNS.add                                                                                                    | IP/DDNS add                                                                                                    | SOUTH<br>Halonix Technologies Pvt. Ltd.<br>No.6, "Legacy" 1st Floor, Convent Road, Richmond Town<br>Bengaluru - 560025, Tel: +91 - 080 - 41125296<br>For more information/customer feedback, contact customer care executive<br>Toll Free No.: 1800-103-6564   E-mail: customercare@halonix.co.in   Website: www.halonix.co.in |